## Инструкция по оплате капитального ремонта и коммунальных услуг через приложение «Сбербанк Онлайн»

1. Откройте вкладку «Платежи» и перейдите в раздел «Остальное»

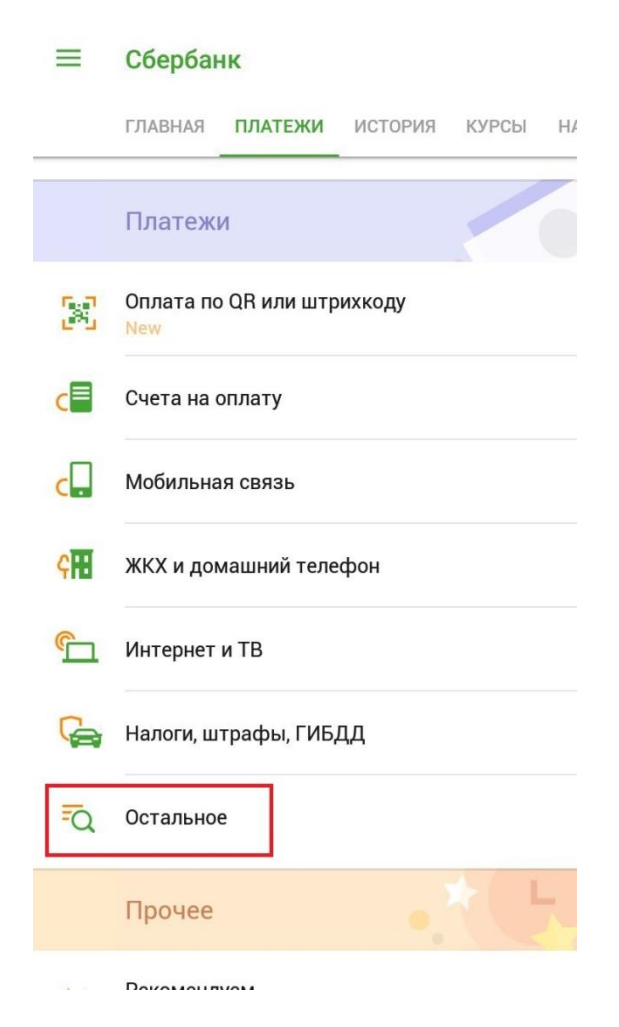

2. В графе «Поиск» введите номер расчетного счета (р/сч), который указан у Вас на квитанции. У каждого дома свой р/сч, так что будьте внимательны.

| ÷           | Поиск                                            |
|-------------|--------------------------------------------------|
| Поис<br>ИНН | ск по категориям, названию, расчетному счету или |
| C           | Оплата по реквизитам                             |
| Ð           | 4060481033100000074                              |
| Ð           | 2460093992                                       |
| Ð           | Меркурий                                         |

Наименование получателя платежа: Региональный фонд КРМДКК Банковские реквизиты: ИНН: 2466266666, КПП: 246601001, р/сч 4060481033100000074 Восточно-Сибирский Банк Сбербанка РФ, Красноярск, к/сч 3010181080000000627, БИК 040407627 3. После ввода р/сч у Вас откроется окно выбора, для оплаты кап. ремонта выберите «Абсолют кап. ремонт».

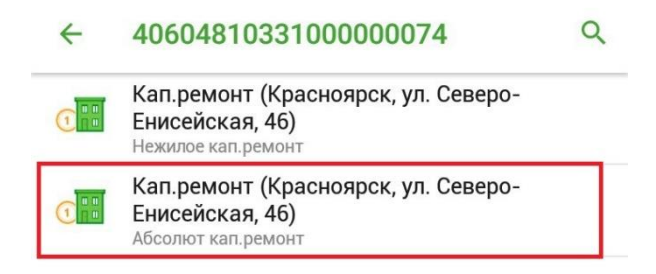

4. Далее введите номер Вашего лицевого счета, который находится на квитанции в соответствующее поле.

| ÷ | Кап.ремонт (Красноярск, ул. Севе | ə  |
|---|----------------------------------|----|
|   | Номер лицевого счета             |    |
|   | 0 /                              | 30 |
|   | Оплата с                         |    |
| - | Maestro                          |    |
|   |                                  |    |
|   |                                  |    |
|   | продолжить                       |    |

- 5. После этого Вы сможете произвести оплату кап. ремонта.
- 6. Для оплаты коммунальных услуг через "Сбербанк Онлайн" Вам потребуется произвести аналогичные действия, только вместо расчетного счета ввести ИНН управляющей компании, который Вы также можете найти на квитанции.